## DOBBS FERRY SCHOOL DISTRICT INSTRUCTIONS TO SETUP ESCHOOLDATA PARENT PORTAL ACCOUNT

Log onto the Internet using the following link to the eSchoolData Parent Portal:

## https://esdparentportal.lhric.org

To establish a parent/guardian portal account, click on the home page where it says "**Parent Portal Registration.**" (See arrow)

| 9 |                                   |     |
|---|-----------------------------------|-----|
|   | Parent Portal Login               |     |
|   |                                   |     |
|   | Username                          |     |
|   |                                   |     |
|   | Password                          |     |
|   |                                   |     |
|   | Login Forgot Password?            |     |
|   |                                   |     |
|   | Parent Portal Registration F.A.Q. |     |
|   |                                   | 165 |

Enter the required information on the Account Information Screen, as shown below, and click the "**Create Account Information**" button at the bottom of the screen.

| 🕒 🕑 👻 🗾 https:/                                                                                     | /esdparentportal.lhric.org/Registe                                                                                                    | r.aspx                                                                                                    | Live Search                                                                                                    |
|----------------------------------------------------------------------------------------------------|----------------------------------------------------------------------------------------------------|----------------------------------------------------------------------------------------------------|----------------------------------------------------------------------------------------------------|
| File Edit View Fav                                                                                  | vorites Tools Help                                                                                                    |                                                                                                    |                                                                                                    |
| 🙀 🏟 🏾 🎯 Parent Por                                                                                  | tal                                                                                                    | - 🔂 -                                                                                                    | • 🔊 🔹 🖶 • 🔂 Page • 🎯 Tools • 🕢 • 🔧 🚉 💽                                                                                                    |
| esd. No                                                                                             | Facts Left Be                                                                                                    | Parent Portal                                                                                                    | eScho                                                                                                    |
| Registration Account Info                                                                           | rmation                                                                                                    | Personal Information                                                                                                    | Student Information                                                                                                    |
|                                                                                                    | Wel                                                                                                    | come to Parent Portal Reg                                                                                                    | jistration!                                                                                                    |
|                                                                                                    | STEP 1: Please e                                                                                                    | nter your parent portal lo <u>o</u>                                                                                                    | gon information below.                                                                                                    |
|                                                                                                    | STEP 1: Please en                                                                                                    | nter your parent portal log                                                                                                    | gon information below.                                                                                                    |
| IMPORTANT                                                                                           | STEP 1: Please en                                                                                                    | Nter your parent portal log                                                                                                    | then select your district in the list)                                                                                                    |
| IMPORTANT<br>ar password must                                                                       | * School District<br>* Username                                                                                                    | (Start typing your school district                                                                                                    | gon information below.                                                                                                    |
| IMPORTANT<br>ur password must<br>a minimum of 6                                                     | * School District<br>* Username                                                                                                    | (Start typing your school district<br>(Your ID is what you will use to l<br>within the portal.)                                                                                                    | gon information below.<br>then select your district in the list)<br>login to the portal. You can change at any time from                                                                                                    |
| IMPORTANT<br>ar password must<br>a minimum of 6<br>tracters and must                                | * School District<br>* Username<br>* Email Address                                                                                                    | (Start typing your school district<br>(Your ID is what you will use to l<br>within the portal.)                                                                                                    | gon information below.<br>then select your district in the list)<br>login to the portal. You can change at any time from                                                                                                    |
| IMPORTANT<br>ar password must<br>a minimum of 6<br>aracters and must                                | * School District<br>* Username<br>* Email Address                                                                                                    | (Start typing your school district<br>(Your ID is what you will use to I<br>within the portal.)<br>(Your email address can be upd<br>If you forget your password the a                                                                                     | gon information below.<br>then select your district in the list)<br>login to the portal. You can change at any time from<br>lated at anytime from within the portal.<br>account reset information will be sent to this account)                                    |
| IMPORTANT<br>ar password must<br>a minimum of 6<br>aracters and must<br>train at least one          | * School District<br>* Username<br>* Email Address<br>* Password                                                                                             | (Start typing your school district<br>(Your ID is what you will use to I<br>within the portal.)<br>(Your email address can be upd<br>If you forget your password the a                                                                                     | gon information below.<br>then select your district in the list)<br>login to the portal. You can change at any time from<br>lated at anytime from within the portal.<br>account reset information will be sent to this account)                                    |
| IMPORTANT<br>ar password must<br>a minimum of 6<br>aracters and must<br>atain at least one<br>nber. | * School District<br>* Username<br>* Email Address<br>* Password                                                                                             | (Start typing your school district<br>(Your ID is what you will use to I<br>within the portal.)<br>(Your email address can be upd<br>ff you forget your password the a<br>(Should be a minimum of 6 cha                                                    | gon information below.<br>then select your district in the list)<br>login to the portal. You can change at any time from<br>lated at anytime from within the portal.<br>account reset information will be sent to this account)<br>racters with at least 1 number) |
| IMPORTANT<br>ar password must<br>a minimum of 6<br>aracters and must<br>atain at least one<br>nber. | * School District<br>* Username<br>* Email Address<br>* Password<br>* Confirm Password                                                                       | (Start typing your school district<br>(Start typing your school district<br>(Your ID is what you will use to I<br>within the portal.)<br>(Your email address can be upd<br>If you forget your password the a<br>(Should be a minimum of 6 cha              | gon information below.<br>then select your district in the list)<br>login to the portal. You can change at any time from<br>lated at anytime from within the portal.<br>account reset information will be sent to this account)<br>racters with at least 1 number) |
| MPORTANT<br>ur password must<br>a minimum of 6<br>uracters and must<br>atain at least one<br>nber.  | STEP 1: Please en     School District     Username     Email Address     Password     Confirm Password     Authentication Question                           | (Start typing your school district<br>(Start typing your school district<br>(Your ID is what you will use to I<br>within the portal.)<br>(Your email address can be upd<br>If you forget your password the a<br>(Should be a minimum of 6 cha<br>c Select> | gon information below.<br>then select your district in the list)<br>login to the portal. You can change at any time from<br>lated at anytime from within the portal.<br>account reset information will be sent to this account)<br>racters with at least 1 number) |
| MPORTANT<br>ur password must<br>a minimum of 6<br>tracters and must<br>ttain at least one<br>nber.  | STEP 1: Please en     School District     Username     Email Address     Password     Confirm Password     Authentication Question     Authentication Answer | (Start typing your school district<br>(Start typing your school district<br>(Your ID is what you will use to I<br>within the portal.)<br>(Your email address can be upd<br>If you forget your password the a<br>(Should be a minimum of 6 cha<br>          | gon information below.<br>then select your district in the list)<br>login to the portal. You can change at any time from<br>lated at anytime from within the portal.<br>account reset information will be sent to this account)<br>racters with at least 1 number) |

Complete the required information on the Personal Information Screen and click the "Create Personal Information" button.

| + Mattheway Alternative Alternative Al |                                                                                                    | 🗾 🔒 🐓 🗙 Live Search                                          |
|----------------------------------------------------------------------------------------------------|----------------------------------------------------------------------------------------------------|--------------------------------------------------------------|
| Edit View Favorites Tools Help                                                                                                    |                                                                                                    |                                                              |
| 🚱 🖉 Parent Portal                                                                                                    |                                                                                                    | 🚹 🔹 🗟 👻 🖶 🔹 📴 Page 🔹 🎯 Tools 👻 🚱 🚉 [                         |
| No Facts Left Behind                                                                                                    | Parent Portal                                                                                                    | eSchoolDa                                                    |
| gistration                                                                                                    |                                                                                                    |                                                              |
| Account Information                                                                                                    | Personal Information                                                                                                    | Student Information                                          |
|                                                                                                    |                                                                                                    |                                                              |
|                                                                                                    | * First Name                                                                                                    |                                                              |
|                                                                                                    | * First Name<br>Middle Name<br>* Last Name                                                                                      |                                                              |
|                                                                                                    | First Name Middle Name     Last Name     Street Address                                                                         |                                                              |
|                                                                                                    | * First Name Middle Name * Last Name * Street Address Apartment #                                                               |                                                              |
|                                                                                                    | * First Name<br>Middle Name<br>* Last Name<br>* Street Address<br>Apartment #<br>* City                                         |                                                              |
|                                                                                                    | * First Name<br>Middle Name<br>* Last Name<br>* Street Address<br>Apartment #<br>* City<br>* State<br>Select                    |                                                              |
|                                                                                                    | * First Name Middle Name * Last Name * Last Name * Street Address Apartment # City * City * StateSelect * Phone 914 -           |                                                              |
|                                                                                                    | * First Name<br>Middle Name<br>* Last Name<br>* Street Address<br>Apartment #<br>* City<br>* StateSelect<br>* Phone 914 -       | << Back to Account Information >>                            |
|                                                                                                    | * First Name<br>Middle Name<br>* Last Name<br>* Street Address<br>Apartment #<br>* City<br>* State<br>* State<br>* Phone 914 -  | < Back to Account Information Create Personal Information >> |
|                                                                                                    | * First Name<br>Middle Name<br>* Last Name<br>* Street Address<br>Apartment #<br>* City<br>* State<br>* Select<br>* Phone 914 - |                                                              |

Complete the required information on the Student Information Screen, click "Add Student to the above list" and "Finish Registration!" buttons.

| 🥖 - 💽 neeps.                                           | //esdparentportal.lhr                                 | c.org/Register.aspx                                               |                                                                                  |                          | • 🔒 🛃 🗙                     | Live Search          |
|--------------------------------------------------------|-------------------------------------------------------|-------------------------------------------------------------------|----------------------------------------------------------------------------------|--------------------------|-----------------------------|----------------------|
| Edit View Fa                                           | avorites Tools He                                     | lp .                                                              |                                                                                  |                          |                             |                      |
| Parent Po                                              | rtal                                                  |                                                                   |                                                                                  | { {                      | 🔓 • 📾 • 📾 • 🖻               | Page 🔹 🎯 Tools 👻 🔞 🗧 |
| SD. No                                                 | ) Facts Lef                                           | t Behind                                                          | Parent Por                                                                       | tal                      | 25                          | eSchoolD             |
| istration                                              |                                                       |                                                                   |                                                                                  |                          |                             |                      |
| Account Inf                                            | ormation                                              | F                                                                 | Personal Information                                                             |                          | Student Info                | ermation             |
|                                                        |                                                       |                                                                   |                                                                                  |                          |                             |                      |
|                                                        | STEP 3: Please                                        | also make sure you                                                | u provide at least one of                                                        | your student(s)          | on file to verify           | your identity.       |
| My Student(s                                           | STEP 3: Please                                        | e also make sure you<br>will show below after you                 | u provide at least one of                                                        | your student(s)          | on file to verify           | your identity.       |
| My Student(s                                           | STEP 3: Please ) Your student(s) ID Number            | will show below after you                                         | u provide at least one of<br>have added.<br>Last Name                            | your student(s)<br>Grade | on file to verify<br>School | your identity.       |
| My Student(s                                           | STEP 3: Please<br>) Your student(s)<br>ID Number      | e also make sure you<br>will show below after you  <br>First Name | u provide at least one of<br>have added.<br>Last Name                            | your student(s)<br>Grade | on file to verify<br>School | your identity.       |
| My Student(s<br>Add Student                            | STEP 3: Please ) Your student(s) ID Number            | also make sure you<br>will show below after you '                 | a provide at least one of<br>have added.<br>Last Name<br>* First Name            | your student(s)<br>Grade | on file to verify<br>School | your identity.       |
| My Student(s<br>Add Student<br>* ID Number<br>* School | STEP 3: Please ) Your student(s) ID Number t          | e also make sure you<br>will show below after you I<br>First Name | u provide at least one of<br>have added.<br>Last Name<br>* First Name<br>* Grade | your student(s)<br>Grade | on file to verify<br>School | your identity.       |
| My Student(s<br>Add Student<br>* ID Number<br>* School | STEP 3: Please<br>) Your student(s)<br>ID Number<br>t | e also make sure you<br>will show below after you i<br>First Name | u provide at least one of<br>have added.<br>Last Name<br>* First Name<br>* Grade | your student(s)<br>Grade | school                      | your identity.       |

A message will display confirming that the Parent Portal registration has been successful and an activation email will be sent to the parent/guardian email address that was used during the registration process.

(The email will come from <u>noreply@eschooldata.com</u> with a subject "Your parent portal registration")

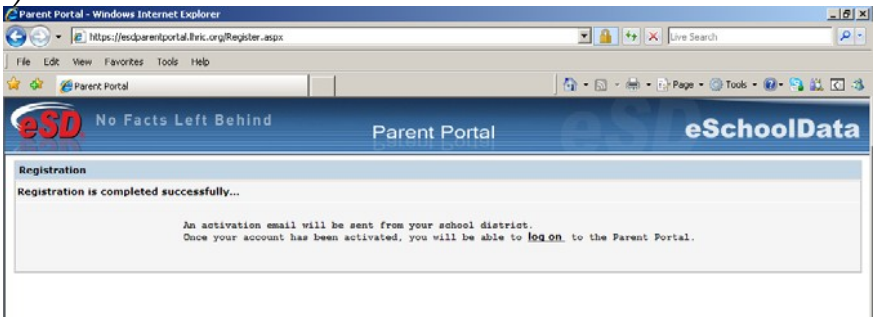

Once the District has approved and activated the account, the parent/guardian can **sign in** using the Username and Password that they created during the registration process. To sign in go to the following web address: <u>https://esdparentportal.lhric.org</u>

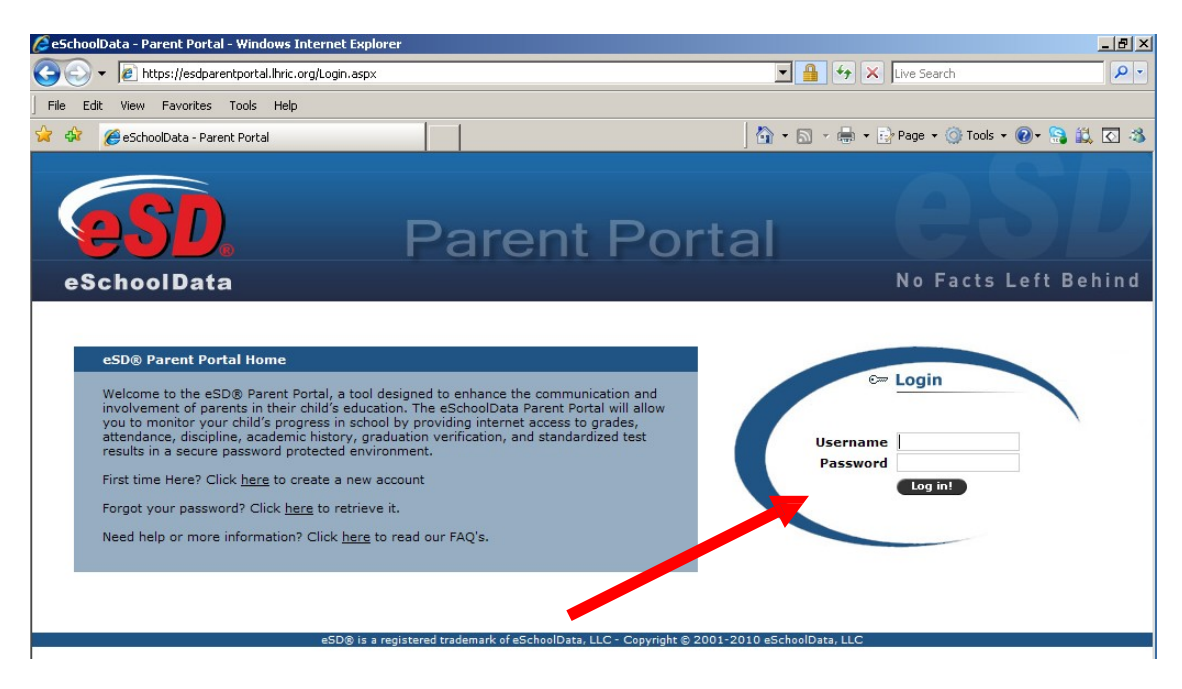

Upon first log on, the terms of the Portal Agreement must be read and agreed to. Click the "Agree" button at the bottom of the Agreement.

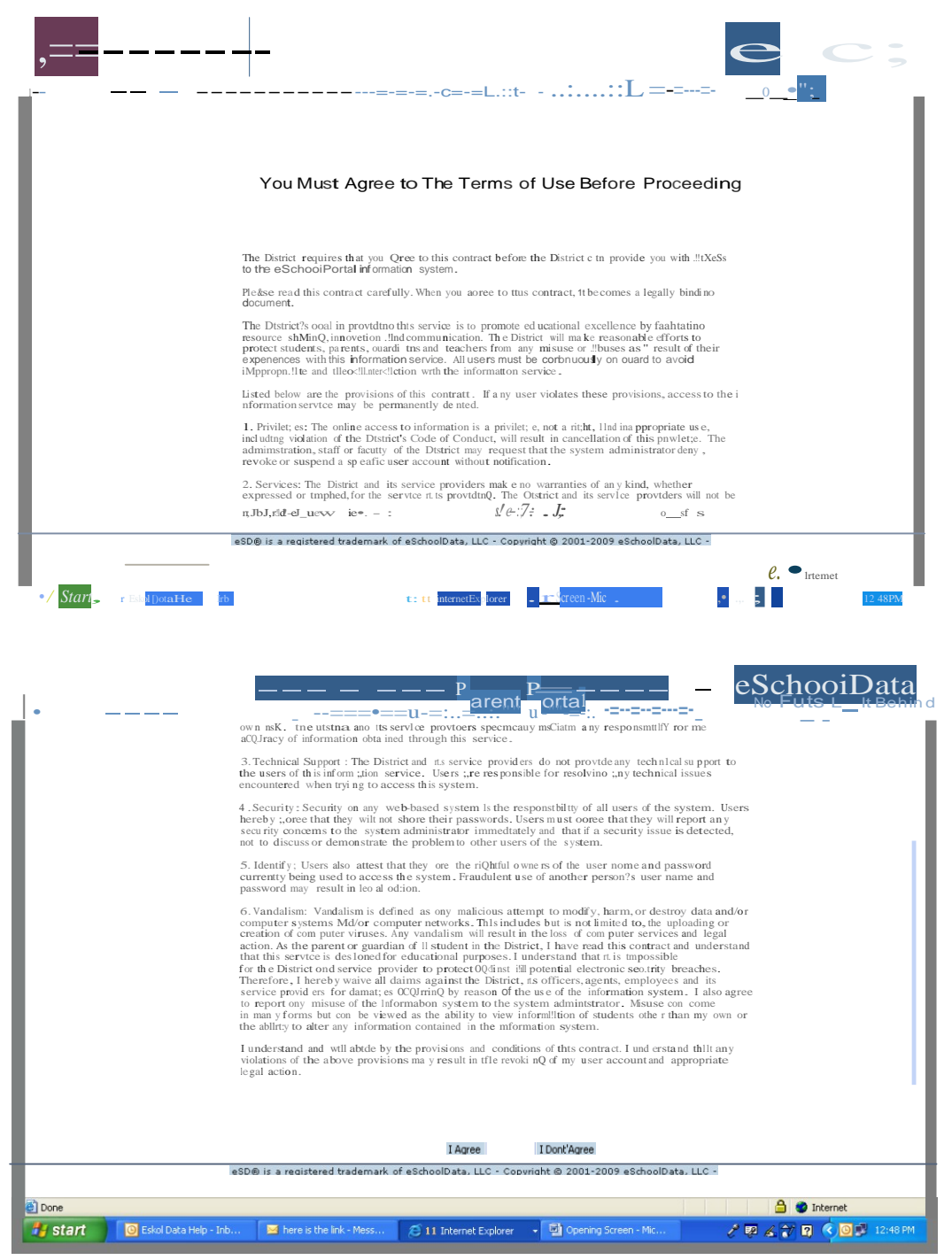

With a successful login, the ability to view the student(s) is available, **Click on the student you wish to view.** 

| · · · · · · · · · · · · · · · · · · · | -gCofait.ap-                       |                  |                | 🕐 🛔 🕂 🗶 Dat Search                    | ( <i>P</i> ):                         |
|---------------------------------------|------------------------------------|------------------|----------------|---------------------------------------|---------------------------------------|
| @Parent Hume                          | 11                                 |                  | 3              | 💱 + 🗇 - 🚔 + 🕑 Page + 🕲 Toole          | · · · · · · · · · · · · · · · · · · · |
| eSD No Facts Left                     | Behind                             | Parent Porta     |                | eSch                                  | ioolData                              |
| Logged in as: Indececcamo             | a                                  | Wednesday, Septe | ember 08, 3010 |                                       | 2300                                  |
|                                       | Student(s)                         |                  |                |                                       | (#                                    |
| Excent Activities •                   | 1 318273905 Lucre                  |                  | Alene          | #30 Densitigh School                  | 10                                    |
| 11 -1 Page1 a/1 > 11 [2]              | 2 318273000 Mine                   | Yanesto          | Autenter.      | e300ers/hgt-32sail                    | 4                                     |
|                                       | Announcement(s)                    |                  |                |                                       |                                       |
|                                       | Tile                               |                  |                | Description                           | Scheil                                |
|                                       | Welcome to the Dotton Ferry High 5 | School Park Nort |                | If you have any questions or need as  | Dobbs Ferry High                      |
|                                       | Welcome to the Dobba Ferry Mode    | School Parant Po |                | If you have any questions or need as. | Dobbe Ferry Mit                       |
|                                       | 14 0 Page 3 of 1 P 3               |                  |                |                                       | 1                                     |
|                                       | Uploaded file(s)                   |                  |                |                                       |                                       |
|                                       | Pie Name                           |                  |                | Description                           |                                       |
|                                       | 11 1 Pagel of 5 2 3                | 1.00             |                |                                       |                                       |
|                                       |                                    |                  |                |                                       |                                       |

Clicking on different tabs will bring up different information. For example: Click on the **Profile**, the student's Profile will be viewable.

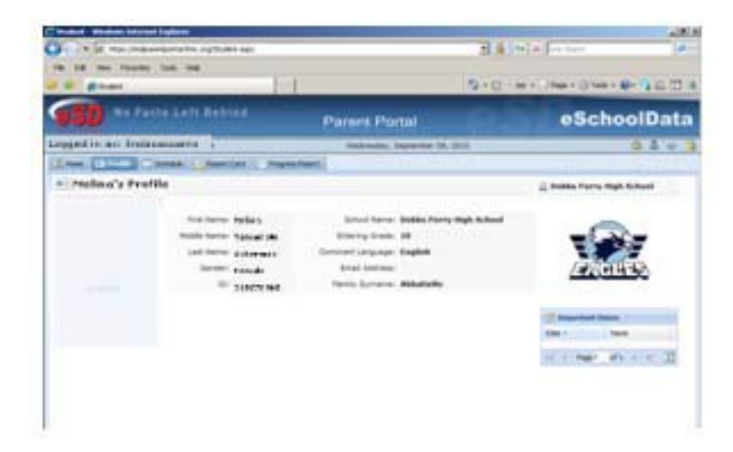

To change parent/guardian password at any time, click on the person icon in the upper right corner of the screen.

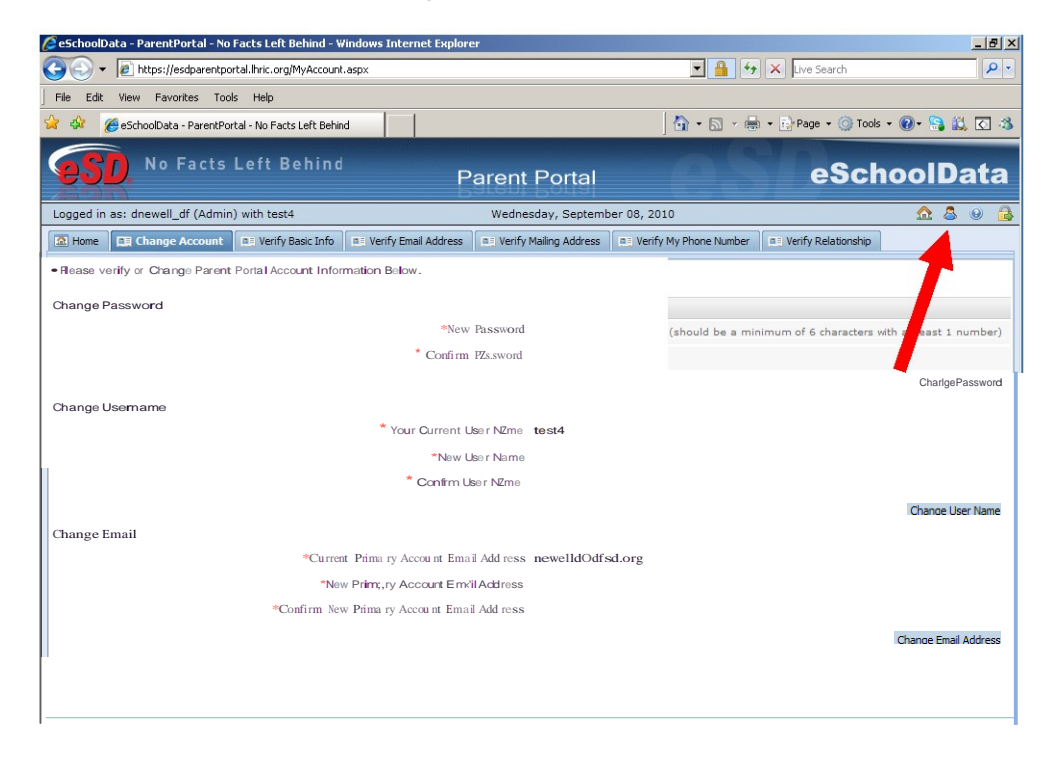